#### Lesezeichenleiste (Favoritenleiste) fürs SIBI

| e            | G Google        |                                     | × +            |                  |              |            |             |               |
|--------------|-----------------|-------------------------------------|----------------|------------------|--------------|------------|-------------|---------------|
| $\leftarrow$ | $\rightarrow$ C | C Q Webadresse suchen oder eingeben |                |                  |              |            |             | î₀ f=         |
| S            | ibi 🔝 MNS       | oro <mark>-</mark> Teams 🛚          | 📔 OneNote 🧕 Ou | tlook 🦲 OneDrive | Word 🚺 Excel | PowerPoint | W Wikipedia | sıeı SibiWiki |

In der Lesezeichenleiste sollte man Links haben für alle Anwendungen, die man standardmäßig am SIBI braucht.

# Es lohnt sich, die Lesezeichenleiste einmal für Chrome oder Edge einzurichten – denn dann muss man nur noch draufklicken!

Das ist sehr einfach, weil man nur eine fertige Lesezeichenleiste importieren muss.

### Chrome

- Drei Punkte oben rechts anklicken.
- Lesezeichen
- Lesezeichen und Einstellungen imp... (imp... steht für importieren)
- Dann erscheint der Dialog rechts. Dort...
  - Auf "Internet Explorer" klicken
  - und dann "Lesezeichen-HTML-Datei" auswählen.
- "Datei auswählen" klicken
- Folgende Adresse mit STRG+C und STRG+V bei "Dateiname" eintragen: https://sibiwiki.de/mnspro/MNSpro-Browser-Lesezeichen.html
- Einen Moment warten... Es erscheint dann dann folgendes Fenster (siehe rechts).
  Da muss auf jeden Fall der Regler bei "Lesezeichenleiste anzeigen" gesetzt sein.

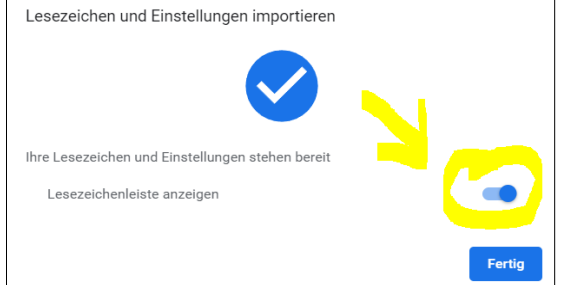

• Wenn man Glück hat, sind alle Lesezeichen da! Ansonsten muss man die aus dem Ordner "Importiert" noch rausziehen.

| Internet Explorer <            | Lesezeichen und Einstellungen importieren |   |  |  |  |  |  |
|--------------------------------|-------------------------------------------|---|--|--|--|--|--|
| Zu importierende Daten wählen: | Internet Explorer                         | • |  |  |  |  |  |
|                                |                                           |   |  |  |  |  |  |

## Edge

- Rechts oben den Stern mit 3 Streifen anklicken
- Neben Favoriten die drei Punkte anklicken
- Favoriten importieren
- Bei "Importieren aus" das Häkchen nach unten anklicken und "HTML-Datei..." auswählen.
- Auf der linken Seite runterscrollen und das Laufwerk "**Austausch Schule (T:)**" anklicken.
- Die Ordner **\_allgemeines** und dann **Browser** mit Doppelklick öffnen.
- **lesezeichenleiste-SIBI.html** auswählen.

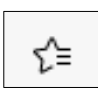

Հ≡

| 1 | Öffnen                                                                               |   |      |       |  |  |  |  |  |
|---|--------------------------------------------------------------------------------------|---|------|-------|--|--|--|--|--|
| - | $\leftarrow$ $\rightarrow$ $\checkmark$ $\bigstar$ Dieser PC $\Rightarrow$ Dokumente |   |      |       |  |  |  |  |  |
|   | Organisieren 🔻 🛛 Neuer Ordner                                                        |   |      |       |  |  |  |  |  |
|   | 🗄 Dokumente                                                                          | ٨ | Name |       |  |  |  |  |  |
|   | 🕹 Downloads                                                                          |   |      | -     |  |  |  |  |  |
|   | 👌 Musik                                                                              |   |      | ES WI |  |  |  |  |  |
| K | 🐺 Videos                                                                             |   |      |       |  |  |  |  |  |
|   | 🛖 Homeverzeichnis andkai (H:)                                                        |   |      |       |  |  |  |  |  |
|   | 🛖 Austausch Lehrer (S:)                                                              |   |      |       |  |  |  |  |  |
|   | 🚍 Austausch Schule (T:)                                                              |   |      |       |  |  |  |  |  |
|   | 🛖 Austausen Massen (U:)                                                              |   |      |       |  |  |  |  |  |
|   | 🛖 Programme (V:)                                                                     |   |      |       |  |  |  |  |  |
|   | 🛖 MNSpro Werkzeuge (W:)                                                              |   |      |       |  |  |  |  |  |
|   | 💣 Netzwerk                                                                           |   |      |       |  |  |  |  |  |

## (Edge) falls notwendig: Lesezeichenleiste immer anzeigen

- Rechts oben den Stern mit 3 Streifen anklicken.
- Neben Favoriten die drei Punkte anklicken
- "Favoriten verwalten" anklicken

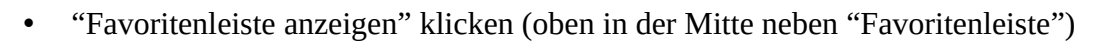

• "Immer" auswählen